## 9.2 OAAP Dashboard

**Purpose**: Use this document as a reference for viewing online application analytics using the OAAP Dashboard in ctcLink.

Audience: Admissions Staff.

This dashboard will provide the Admin an overview of the status of student admissions. The dashboard displays the count of the In-Progress Applications and Submitted Applications. In addition to providing counts, the dashboard allows the Admin to drill down to view lists of students and further to individual student applications.

## **New OAAP Dashboard**

Images shown in this reference guide may not reflect the current product as software updates may slightly alter these views.

## 1. Enter the **Username** and **Password**.

- When logging into the OAAP, type in the Username and Password. You will receive an "Invalid credentials" message if the Username and Password are pasted into the fields.
- 2. Select the **Sign In** button—the **OAAP Dashboard** displays for the Admin.

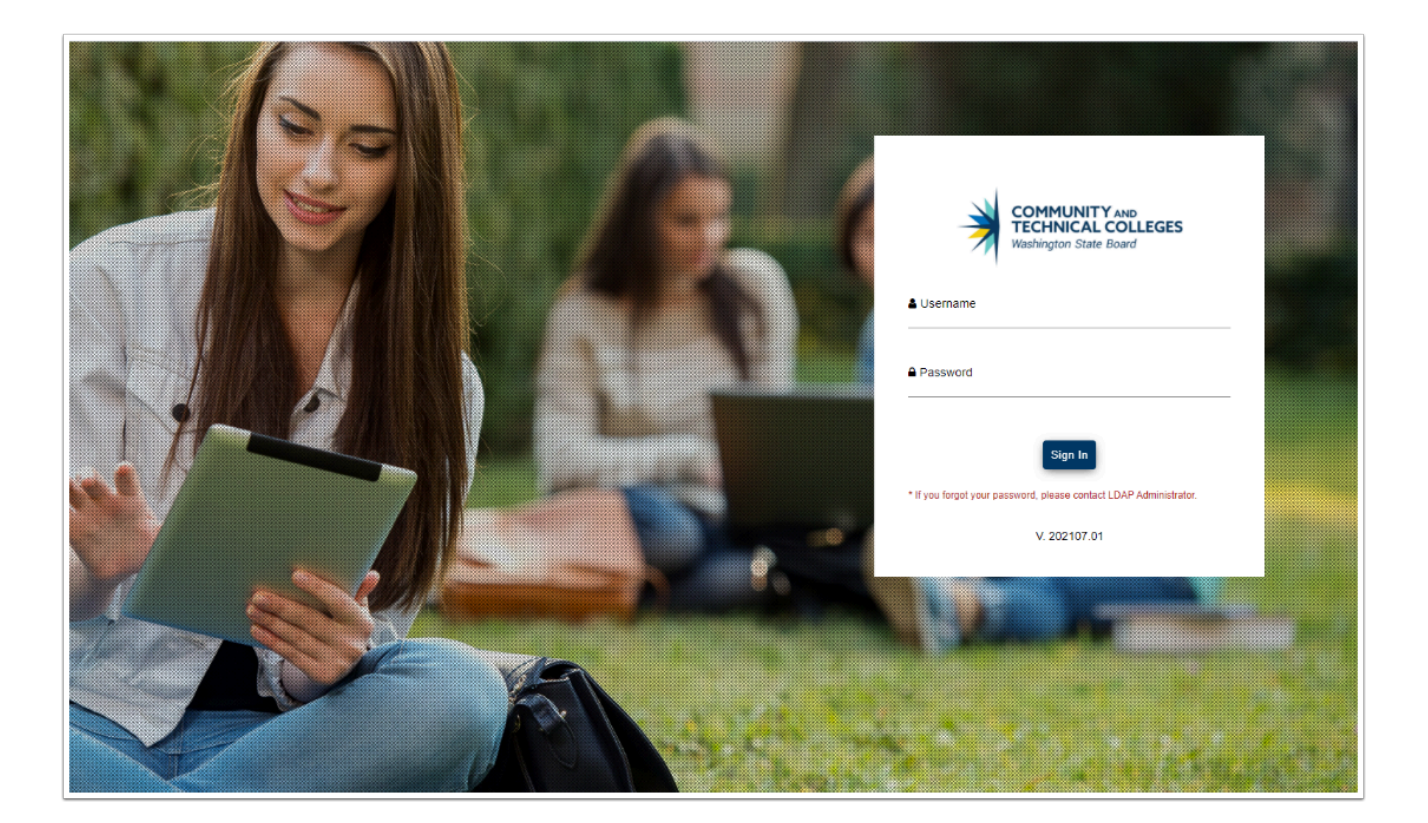

## **In-Progress**

3. Select the calendar icon for the **From** field. A calendar displays.

|             |                          |                     |            |         | 101007807 |
|-------------|--------------------------|---------------------|------------|---------|-----------|
| •           | IN-PROGRESS APPLICATIONS | SUBMITTED APPLICA   | ломя<br>25 |         |           |
| 🗎 As of now | <b>D</b> <sup>A</sup>    | of new              |            |         |           |
| From        | <del>ه</del><br>۵        | Terms               | *          | clear   |           |
|             |                          |                     |            |         |           |
| 24          |                          |                     |            |         |           |
| 23-22-      |                          |                     |            |         |           |
| 21-         |                          |                     |            |         |           |
| 19          |                          |                     |            |         |           |
| 18          |                          |                     |            |         |           |
| 16          |                          |                     |            |         |           |
| 15          |                          |                     |            |         |           |
| 14          |                          |                     |            |         |           |
| 12          |                          |                     |            |         |           |
| 11          |                          |                     |            |         |           |
| 9           |                          |                     |            |         |           |
| 8           |                          |                     |            |         |           |
| 6           |                          |                     |            |         |           |
| 5           |                          |                     |            |         |           |
| 3           |                          |                     |            |         |           |
| 2           |                          |                     |            |         |           |
| 0           |                          |                     |            |         |           |
|             | 11-202,0                 | <sup>12,40,20</sup> |            | 01-302, |           |

4. Select the From date. In this example, November 1, 2020.

5. Note that the totals and graphs have been updated to exclude records before November 1, 2020.

| 0                    | -                        |                        |         |
|----------------------|--------------------------|------------------------|---------|
| -                    | IN-PROGRESS APPLICATIONS | SUBMITTED APPLICATION  | NS      |
|                      | 38                       | 2                      | 5       |
| m As of now          | E As of nov              |                        |         |
|                      |                          |                        |         |
| From                 | To                       | Terms                  | - Clear |
|                      |                          | E                      |         |
| NOV 2020 - 5 < >     |                          |                        |         |
| Su No Tu We Th Pr Se |                          |                        |         |
| NOV                  |                          |                        |         |
|                      |                          |                        |         |
| 15 10 17 18 19 20 21 |                          |                        |         |
| 22 23 24 25 26 27 28 |                          |                        |         |
| 29 30                |                          |                        |         |
|                      |                          |                        |         |
| 16                   |                          |                        |         |
| 14                   |                          |                        |         |
| 13                   |                          |                        |         |
| 11                   |                          |                        |         |
| 9                    |                          |                        |         |
| 8                    |                          |                        |         |
| 6                    |                          |                        |         |
| 5                    |                          |                        |         |
| 4                    |                          |                        |         |
| 2                    |                          |                        |         |
| 1                    |                          |                        |         |
| 4020                 |                          | 40.20                  | 4021    |
| -                    |                          | 22                     | 5       |
|                      |                          |                        |         |
| APPLICATION STATUS   |                          | SUBMITTED APPLICATIONS |         |
|                      |                          |                        |         |

6. On the **IN-PROGRESS APPLICATIONS** chart, select the **11/2020** bar. The **In-Progress Applications** page will display.

The **IN-PROGRESS APPLICATIONS** chart displays the number of saved, but not submitted, applications grouped by month, for the past 12 months.

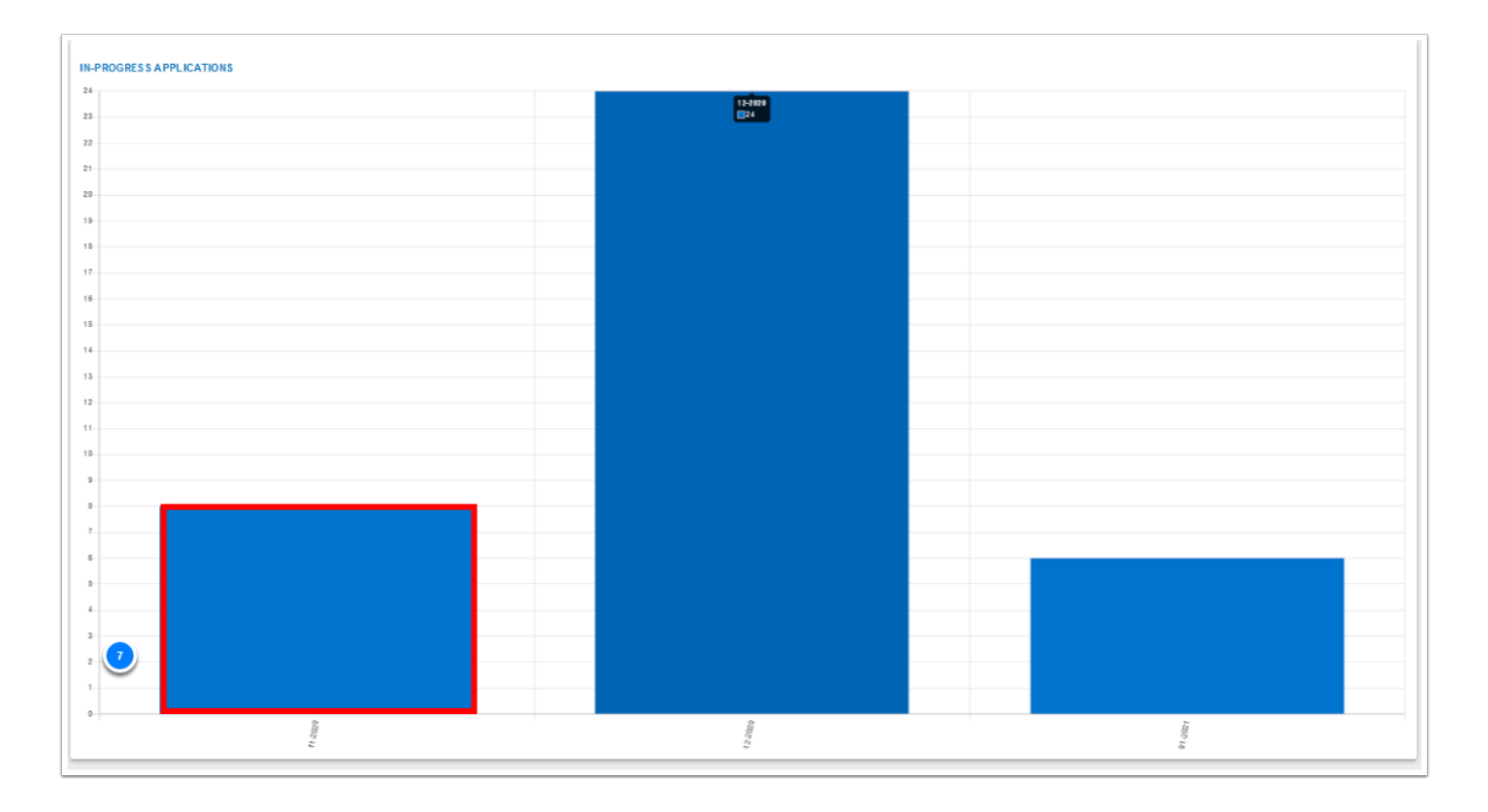

7. There is a Filter function on this page. Select the **Filter** icon. A drop-down list will display.

| stitution   | Туре       | Program                   | Term        | Plan                            | Creation<br>Date | Name | Phone | Email | Last Modified Date |
|-------------|------------|---------------------------|-------------|---------------------------------|------------------|------|-------|-------|--------------------|
| ark College | Transfer   | Professional<br>Technical | SPRING 2021 | Welding<br>Technician C45       | 01/07/2021       | (    |       |       | 01/07/2021         |
| ark College | First Year | Academic                  |             | Addiction<br>Counselor Ed<br>AA | 01/07/2021       |      |       |       | 01/07/2021         |
| ark College | Reapplying | Academic                  | SPRING 2021 | Biology<br>DTA/MRP              | 01/07/2021       |      |       |       | 01/07/2021         |
| ark College | First Year | Academic                  | SPRING 2021 | Academic<br>Transfer AA<br>DTA  | 01/07/2021       |      |       |       | 01/07/2021         |
| ark College | Reapplying | Baccalaureate             | SPRING 2021 | Cybersecurity<br>BAS            | 01/05/2021       |      |       |       | 01/06/2021         |
| ark College | First Year | Academic                  | SUMMER 2022 | Academic<br>Transfer AA<br>DTA  | 01/05/2021       |      |       |       | 01/05/2021         |
| ark College | Reapplying | Academic                  | WINTER 2021 | Academic<br>Transfer AA<br>DTA  | 12/30/2020       |      |       |       | 12/30/2020         |
| ark College | First Year | Non-Award<br>Seeking      | WINTER 2021 | Non-degree -<br>Job upgrade     | 12/29/2020       |      |       |       | 12/29/2020         |
| ark College | First Year | Academic                  | WINTER 2021 | Biology<br>DTA/MRP              | 12/22/2020       |      |       |       | 01/07/2021         |
| ark College | First Year | Baccalaureate             | SPRING 2021 | Cybersecurity<br>BAS            | 12/22/2020       |      |       |       | 12/31/2020         |

- 8. It is possible to select an option from the drop-down list to further filter the records on this page. The options are as follows:
  - Institution
  - Creation Date Range
  - Modified Date Range
  - All Applications
  - Active Applications

Inactive Applications

| In-Progres    | s Applicati | ons                       |             |                                 |                  |        |       |       |                          |
|---------------|-------------|---------------------------|-------------|---------------------------------|------------------|--------|-------|-------|--------------------------|
|               |             |                           |             |                                 |                  |        |       |       | Institution Apply Revert |
|               |             |                           |             |                                 |                  |        |       |       | Term                     |
| Institution   | Туре        | Program                   | Term        | Plan                            | Creation<br>Date | Name   | Phone | Email | L Creation Date Range    |
| Clark College | Transfer    | Professional<br>Technical | SPRING 2021 | Welding<br>Technician C45       | 01/07/2021       | (1999) |       |       | ( Modified Date Range    |
| Clark College | First Year  | Academic                  |             | Addiction<br>Counselor Ed<br>AA | 01/07/2021       |        |       |       | C All Applications       |
| Clark College | Reapplying  | Academic                  | SPRING 2021 | Biology<br>DTA/MRP              | 01/07/2021       |        |       |       | 01/07/2021               |
| Clark College | First Year  | Academic                  | SPRING 2021 | Academic<br>Transfer AA<br>DTA  | 01/07/2021       |        |       |       | 01/07/2021               |
| Clark College | Reapplying  | Baccalaureate             | SPRING 2021 | Cybersecurity<br>BAS            | 01/05/2021       |        |       |       | 01/06/2021               |
| Clark College | First Year  | Academic                  | SUMMER 2022 | Academic<br>Transfer AA<br>DTA  | 01/05/2021       |        |       |       | 01/05/2021               |
| Clark College | Reapplying  | Academic                  | WINTER 2021 | Academic<br>Transfer AA<br>DTA  | 12/30/2020       |        |       |       | 12/30/2020               |
| Clark College | First Year  | Non-Award<br>Seeking      | WINTER 2021 | Non-degree -<br>Job upgrade     | 12/29/2020       |        |       |       | 12/29/2020               |
| Clark College | First Year  | Academic                  | WINTER 2021 | Biology<br>DTA/MRP              | 12/22/2020       |        |       |       | 01/07/2021               |
| Clark College | First Year  | Baccalaureate             | SPRING 2021 | Cybersecurity<br>BAS            | 12/22/2020       |        |       |       | 12/31/2020               |
| Items per pag | J€[ 10 ▼    |                           |             |                                 |                  |        |       |       | 1 – 10 of 39 🛛 K 🖌 💙 🔰   |

- 9. Select the **Download** (cloud) Icon. A dialog box will display with a choice to **Open** or **Save** the file.
- 10. Select the **Cancel** button. In this example, the file will not be opened or saved.
- 11. Select the browser's back button or **Dashboard** from the menu. The **OAA Dashboard** page will display.

|              |            |                           |             |                                |                                           |             |        |       |                    | Apply | Revert |  |
|--------------|------------|---------------------------|-------------|--------------------------------|-------------------------------------------|-------------|--------|-------|--------------------|-------|--------|--|
| stitution    | Туре       | Program                   | Term        | Plan                           | Creation<br>Date                          | Name        | Phone  | Email | Last Modified Date |       |        |  |
| lark College | Transfer   | Professional<br>Technical | SPRING 2021 | Opening In Progre              | ss Applications.xlsx                      |             | ×      |       | 01/07/2021         |       |        |  |
| lark College | First Year | Academic                  |             | You have chosen                | to open:<br>Applications.xlsx             |             |        |       | 01/07/2021         |       |        |  |
| lark College | Reapplying | Academic                  | SPRING 2021 | which is: M<br>from: blob:     | icrosoft Excel Workshee                   | t (19.2 KB) |        |       | 01/07/2021         |       |        |  |
| lark College | First Year | Academic                  | SPRING 2021 | What should Fire               | fox do with this file?<br>Excel (default) |             | ~      |       | 01/07/2021         |       |        |  |
| lark College | Reapplying | Baccalaureate             | SPRING 2021 |                                |                                           |             |        |       | 01/06/2021         |       |        |  |
| lark College | First Year | Academic                  | SUMMER 2022 |                                |                                           | ОК          | Cancel |       | 01/05/2021         |       |        |  |
| lark College | Reapplying | Academic                  | WINTER 2021 | Academic<br>Transfer AA<br>DTA | 12/30/2020                                |             |        |       | 12/30/2020         |       |        |  |
| lark College | First Year | Non-Award<br>Seeking      | WINTER 2021 | Non-degree -<br>Job upgrade    | 12/29/2020                                |             |        |       | 12/29/2020         |       |        |  |
| ark College  | First Year | Academic                  | WINTER 2021 | Biology<br>DTA/MRP             | 12/22/2020                                |             |        |       | 01/07/2021         |       |        |  |
| lark College | First Year | Baccalaureate             | SPRING 2021 | Cybersecurity<br>BAS           | 12/22/2020                                |             |        |       | 12/31/2020         |       |        |  |

12. On the **Application Status** chart, select the **Submitted Students**. The **Student Applications** page will display.

**P** The **Application Status** chart displays the application count grouped by status.

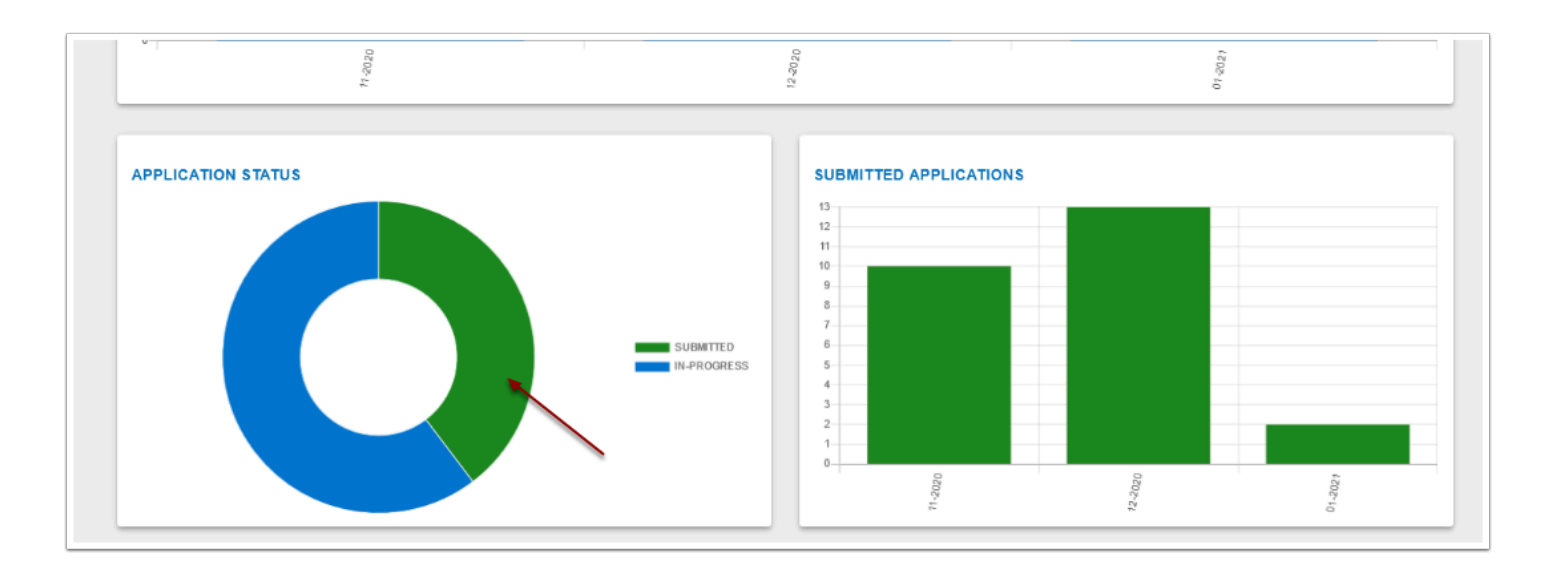

- 13. Note that only 10 records display at a time. Scroll through the records using the arrows at the bottom right of the page.
- 14. Select the browser's back button or **Dashboard** from the menu. The **OAAP Dashboard** page will display.

| Submitted Ar       | plications  |              |               |                        |                                |                 | 2         |
|--------------------|-------------|--------------|---------------|------------------------|--------------------------------|-----------------|-----------|
| Submitted Ap       | plications  |              |               |                        |                                |                 |           |
| Application Nbr    | Institution | Student Name | Career        | Program                | Plan                           | Submission Date | Status    |
| 00202922           | Tacoma CC   |              | Undergraduate | Non-Award Seeking      | Non-degree - Other             | 02/10/2021      | Submitted |
| 00202913           | Tacoma CC   |              | Undergraduate | Academic               | Business DTA/MRP               | 02/10/2021      | Submitted |
| 00202910           | Tacoma CC   |              | Undergraduate | Academic               | Biology DTA/MRP                | 02/10/2021      | Submitted |
| 00202904           | Tacoma CC   |              | Undergraduate | Academic               | Academic Transfer<br>AA DTA    | 02/10/2021      | Submitted |
| 00202897           | Tacoma CC   |              | Undergraduate | Professional Technical | Paramedic C45                  | 02/10/2021      | Submitted |
| 00202892           | Tacoma CC   |              | Undergraduate | Professional Technical | Associate in Nursing           | 02/10/2021      | Submitted |
| 00202891           | Tacoma CC   |              | Undergraduate | Academic               | Computer Science<br>DTA/MRP AA | 02/10/2021      | Submitted |
| 00202880           | Tacoma CC   |              | Undergraduate | Non-Award Seeking      | Non-degree - Other             | 02/10/2021      | Submitted |
| 00202864           | Tacoma CC   |              | Undergraduate | Baccalaureate          | Community Health<br>BAS        | 02/10/2021      | Submitted |
| 00202851           | Tacoma CC   |              | Undergraduate | Baccalaureate          | Applied<br>Management BAS      | 02/10/2021      | Submitted |
| Items per page: 10 | *           |              |               |                        |                                | 1 – 10 of 219   | I< < > >I |

15. On the **Submitted Applications** chart, select the **12-2020** bar. The **Submitted Applications** page will display.

The **Submitted Applications** chart displays the number of submitted applications, grouped by month, for the past 12 months.

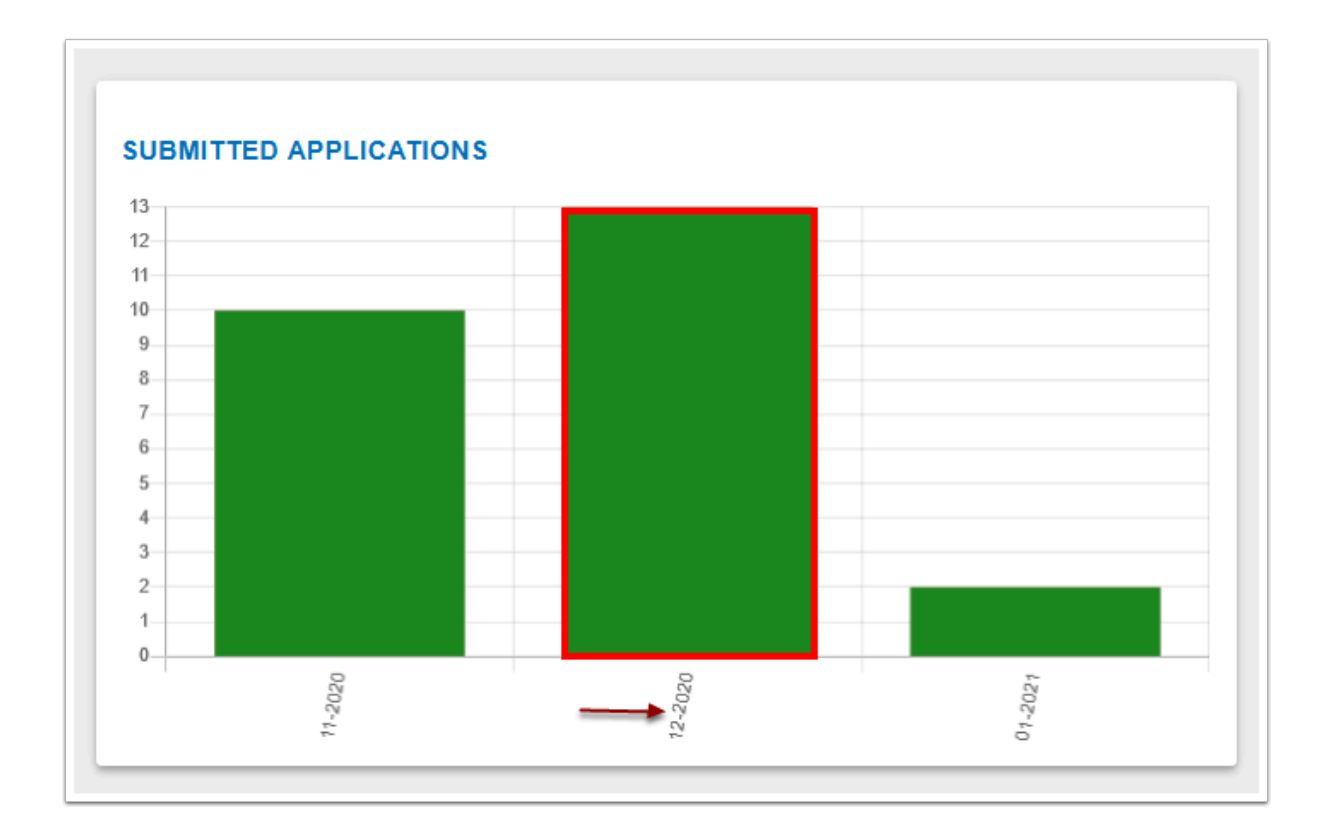

16. Select an **Application ID** to drill down to the individual student's application. The application will display.

| Submitted Ap    | oplications |              |               |                        |                                |                 |           |
|-----------------|-------------|--------------|---------------|------------------------|--------------------------------|-----------------|-----------|
| Application Nbr | Institution | Student Name | Career        | Program                | Plan                           | Submission Date | Status    |
| 00202922        | Tacoma CC   |              | Undergraduate | Non-Award Seeking      | Non-degree - Other             | 02/10/2021      | Submitted |
| 00202913        | Tacoma CC   |              | Undergraduate | Academic               | Business DTA/MRP               | 02/10/2021      | Submitted |
| 00202910        | Tacoma CC   |              | Undergraduate | Academic               | Biology DTA/MRP                | 02/10/2021      | Submitted |
| 00202904        | Tacoma CC   |              | Undergraduate | Academic               | Academic Transfer<br>AA DTA    | 02/10/2021      | Submitted |
| 00202897        | Tacoma CC   |              | Undergraduate | Professional Technical | Paramedic C45                  | 02/10/2021      | Submitted |
| 00202892        | Tacoma CC   |              | Undergraduate | Professional Technical | Associate in Nursing           | 02/10/2021      | Submitted |
| 00202891        | Tacoma CC   |              | Undergraduate | Academic               | Computer Science<br>DTA/MRP AA | 02/10/2021      | Submitted |
| 00202880        | Tacoma CC   |              | Undergraduate | Non-Award Seeking      | Non-degree - Other             | 02/10/2021      | Submitted |
| 00202864        | Tacoma CC   |              | Undergraduate | Baccalaureate          | Community Health<br>BAS        | 02/10/2021      | Submitted |
| 00202851        | Tacoma CC   |              | Undergraduate | Baccalaureate          | Applied<br>Management BAS      | 02/10/2021      | Submitted |

| Status            | Description                       |
|-------------------|-----------------------------------|
| Submitted         | Application was<br>Submitted      |
| Active in Program | Application has been Matriculated |
| Pending           | Application was<br>Suspended      |

17. Use the scroll bar on the right to scroll through the Application.

| Spokane CC (ctcLink                                                                                                    | ID: 202075168)                                                                                                    |                                                                                                    |                                                                                                    | Subr                  | nission Date: 12/20/2020 |
|----------------------------------------------------------------------------------------------------|----------------------------------------------------------------------------------------------------|----------------------------------------------------------------------------------------------------|----------------------------------------------------------------------------------------------------|-----------------------|--------------------------|
| dmissions Information                                                                                                    |                                                                                                    |                                                                                                    |                                                                                                    |                       |                          |
| Admit Type :                                                                                                    | First Year                                                                                                    | Academic Program :                                                                                                    | Academic                                                                                                    | Admit Term :          | WWITER 2021              |
| Academic Plan :                                                                                                    | Biology DTA                                                                                                    | Acadomic Sub-Plan :                                                                                                    | Nore                                                                                                    |                       |                          |
| versonal Information Datails                                                                                                    |                                                                                                    |                                                                                                    |                                                                                                    |                       |                          |
| ersonal Details                                                                                                    |                                                                                                    |                                                                                                    |                                                                                                    |                       |                          |
| Samo Profix :                                                                                                    |                                                                                                    | First Name :                                                                                                    | Silos                                                                                                    | Middle Nerro :        | 1                        |
| Lest Name :                                                                                                    | Sevis                                                                                                    | Preferred First Name :                                                                                                    |                                                                                                    | Preferred Last Name : | :                        |
| Dato Of Birth :                                                                                                    | 05/05/1990                                                                                                    | Name Sullix :                                                                                                    |                                                                                                    | Sax :                 | : Unknown                |
| National ID :                                                                                                    |                                                                                                    |                                                                                                    |                                                                                                    |                       | <u> </u>                 |
| mail Address                                                                                                    |                                                                                                    |                                                                                                    |                                                                                                    |                       | -                        |
| Email Type :                                                                                                    | Home                                                                                                    | Email Address :                                                                                                    | sivessevis@yahoo.com                                                                                                    | Preferred Email :     | Y                        |
| Rizenship Informatation                                                                                                    |                                                                                                    |                                                                                                    |                                                                                                    |                       |                          |
| Country :                                                                                                    | United States                                                                                                    | Citizenship Status :                                                                                                    | US Citizen                                                                                                    |                       |                          |
| ddress                                                                                                    |                                                                                                    |                                                                                                    |                                                                                                    |                       |                          |
| Address type :                                                                                                    | Home                                                                                                    | Address Line 2 :                                                                                                    |                                                                                                    | State :               | Washington               |
| Country :                                                                                                    | United States                                                                                                    | Address Line 3 :                                                                                                    |                                                                                                    | City :                | Spokane                  |
| Address Line 1 :                                                                                                    | 123 Test Lane                                                                                                    | Postal code :                                                                                                    | 99202                                                                                                    | County :              |                          |
| ducation                                                                                                    |                                                                                                    |                                                                                                    |                                                                                                    |                       |                          |
| Country :                                                                                                    | United States                                                                                                    | School/College Name :                                                                                                    | Central Valley High School                                                                                                   | Address Line 2 :      |                          |
| Location :                                                                                                    | United States                                                                                                    | State :                                                                                                    | Washington                                                                                                    | County :              | United States            |
| Address Line 3 :                                                                                                    |                                                                                                    | County :                                                                                                    |                                                                                                    | City :                | Spekane Valley           |
| Address Line 1 :                                                                                                    | 021 S Sullivan Rd                                                                                                    | Postal Code :                                                                                                    |                                                                                                    | From Date :           | 01/01/2000               |
|                                                                                                    |                                                                                                    |                                                                                                    |                                                                                                    |                       |                          |
| unitats -                                                                                                    |                                                                                                    |                                                                                                    |                                                                                                    |                       |                          |
| thnic Group :                                                                                                    | White                                                                                                    | Uthnic Race :                                                                                                    | White                                                                                                    |                       |                          |
| theic Group :                                                                                                    | White                                                                                                    | Libnic Race :                                                                                                    | White                                                                                                    |                       |                          |
| three Group :<br>outceay<br>re you a U. S. Chizen?                                                                                                    | White                                                                                                    | Official Race :                                                                                                    | White No.                                                                                                    |                       |                          |
| tithnic Group :<br>politicacy<br>Ni yes a U. S. Olizen?<br>In you have a driver's license or state                                                                                                    | White<br>107                                                                                                    | Ubnic Race :                                                                                                    | White<br>No                                                                                                    |                       |                          |
| their Group :<br>colocecy<br>w you a U. S. Olizen?<br>s you have a driver's license or state<br>s you have a existence whick?                                                                                                    | White<br>127                                                                                                    | Libnic Race :                                                                                                    | White<br>No<br>No                                                                                                    |                       |                          |
| their Group :<br>coldency<br>re you at U. S. Olizen?<br>a you have a driver's license or state<br>a you have a registered vehicle?                                                                                                    | When                                                                                                    | tilmic Rase :                                                                                                    | White<br>No<br>No<br>No                                                                                                    |                       |                          |
| teneros<br>Ethele Group :<br>esolvtev<br>esolvtev<br>a you have a diver's license en state<br>a you have a driver's license en state<br>a you have a negataned vehicle?<br>In you under the age of 24 years old                                                                                                    | When<br>167<br>7                                                                                                    | (Dec Race :                                                                                                    | White<br>Ho<br>Ho<br>Yau                                                                                                    |                       |                          |
| Titheic Group :<br>cooking<br>wy yeu a U. B. Olszen?<br>wy yeu have a wijestree er state<br>a yeu have a wijestree er state<br>a yeu have a wijestree de vihick?<br>wy yeu under the age ef 28 years off                                                                                                    | When<br>ID?<br>?<br>en another statu?                                                                                                    | t0ec Ros :                                                                                                    | White<br>No.<br>No.<br>No.<br>No.<br>No.                                                                                     |                       |                          |
| Enterior<br>Effect Group :<br>cookey<br>w you al B. Olszer?<br>w you have a drive's locense or state<br>a you have a seglatered which?<br>w you under the age of 28 years off<br>m you under the age of 28 years off<br>m you under the age of 28 years off<br>m you content the age of 28 years off<br>m you content the age of 28 years off<br>the second second second second second<br>m you the age of 28 years off the age<br>which age method which age of the additional<br>of the age of the additional of the additional<br>off the age of the additional of the additional<br>off the age of the additional of the additional of the additional<br>of the additional of the additional of the additional of the additional<br>off the additional of the additional of the additional of the additional<br>off the additional of the additional of the additional of the additional<br>off the additional of the additional of the additional of the additional<br>off the additional off the additional of the additional of the additional<br>off the additional off the additional of the additional of the additional<br>off the additional of the additional of the addi                                                                                                    | Wites 127 7 wn audior state? active day, military person statesed in Wi                                                                                                    | 19 min Rasa :                                                                                                    | Vibis<br>No.<br>No.<br>No.<br>No.<br>No.                                                                                     |                       |                          |
| teneor<br>Ethele Group :<br>colorecy<br>up out 18. Discer?<br>up you have a driver's license or states<br>up you have a registreed which?<br>up you have a registreed which?<br>up you have an engistreed which?<br>up you have an engistreed association in<br>up you have an engistreed association in<br>up you have an engistreed association in<br>the Values of the Values of                                                                                                    | Vites<br>107<br>on another state?<br>In action by milliony person matched in Vite<br>Indicated Causal?                                                                                                    | Ubert Renz :                                                                                                    | When<br>He<br>He<br>He<br>He<br>He                                                                                           |                       |                          |
| excess<br>exchange<br>exchange<br>exchange<br>op our have a structure<br>op our have a structure<br>op our have a suggesteed evelocity?<br>In your under the age of 242 years of 24<br>and age method with the Washington<br>and age method with the Washington<br>and age method with the Washington<br>and age method with the Washington<br>and age method with the Washington<br>and age method with the Washington<br>and age method with the Washington                                                                                                    | Vites<br>D7<br>on another iden?<br>a natise day can be and the identification of case?<br>gas for the part 12 consecution months?<br>wildlid your mother. Mithou Input court appro-                                                                                                    | Chine Rose :<br>unhegen er a speciae ir dipender d'au<br>enda guntan culer yru ar a fegender f ar                                                                                                    | When<br>He<br>He<br>He<br>He<br>He<br>He                                                                                     |                       |                          |
| The Group is the Group is the G                                                                                                    | Vites<br>107<br>7<br>an anti-or vite?<br>Interest day million (strong vite)<br>Interest Gaussian<br>(strong vite) (strong vite)<br>gain for the approximation of approximation<br>(strong vite) (strong vite)<br>(strong vite) (strong vite) (strong vite)<br>(strong vite) (strong vite) (strong vite)<br>(strong vite) (strong vite) (strong vite) (strong vite)<br>(strong vite) (strong vite) (s                                                                                                    | think has :<br>shington or a yearson or dependent of an<br>etted guestian claim yea as a dependent for                                                                                                    | White<br>Jac<br>Jac<br>Jac<br>Jac<br>Jac<br>Ven<br>Jac                                                                       |                       |                          |
| The descence of the second second se                                                                                                    | 1004<br>107<br>7<br>7<br>8<br>8 All de day nella y serie di consecto e vertito 1<br>9 All de de day nella y serie di consecto e vertito 1<br>9 All de day serie di consecto e vertito 1<br>9 All de day serie di consecto e v                                                                                                    | Ethnic Base :<br>unlington er 6 sposon er Aspendiert ef av<br>etel ganstan cinte, yeu ar a Aspendiert for                                                                                                    | Venter<br>Fair<br>Alte<br>Vent<br>Mair<br>Mair<br>Nation<br>Fair<br>Fair<br>Fair<br>Fair<br>Fair<br>Fair<br>Fair<br>Fair     |                       |                          |
| tendence<br>tendence<br>represent U. S. Cheere?<br>we give a U. S. Cheere?<br>we give a U. S. Cheere?<br>we give a use set of the ange of 42 years with<br>we give getting featured ange of 42 years with<br>we give getting featured ange of 44 years<br>we give getting featured ange of 44 years<br>we give getting featured ange of 44 years<br>we give getting featured ange of 44 years<br>we give getting featured ange of 44 years<br>we give getting featured ange of 44 years<br>we give getting featured ange of 44 years<br>we give getting featured ange of 44 years<br>we give getting featured ange of 44 years<br>we give getting featured ange of 44 years<br>we give getting featured ange of 44 years<br>we give getting featured and 44 years<br>we give getting featured and 44 years<br>we get a we give and years and years and years<br>we get the second years and years and years<br>we get years and years and years and years<br>we get years and years and years<br>we get years and years and years<br>we get years and years and years<br>we get years and years<br>we get years and years and years<br>we get years and years<br>we get years and years<br>we get years and years<br>we get years and years<br>we get years and years<br>we get years and years<br>we get years<br>we get years and years<br>we get years<br>we get years                                                                                                    | 1003<br>107<br>7<br>8<br>9 Sea Sea Sea Sea Sea Sea Sea Sea Sea Sea                                                                                                    | Unit: Now :<br>colonges or a special or dependent of an<br>end guardam childre you as a dependent for<br>angen the guard 2 months?<br>Change                                                                                                    | Yess<br>Re<br>Be<br>Ve<br>Ve<br>Ve<br>Ke<br>Le<br>Ke                                                                         |                       |                          |
| Annual Control of the second second s                                                                                                    | 1963<br>10<br>10<br>10<br>10<br>10<br>10<br>10<br>10<br>10<br>10<br>10<br>10<br>10                                                                                                    | Utine. Nose :<br>unitages er a specer ar inspecifier of an<br>ental position claim you as a singender for<br>alonger the position claim you as a singender for<br>alonger the position claim you as a singender for<br>alonger the position claim you are alongered<br>the position claim you are alongered<br>the posit                                                                                                    | 1000<br>16<br>16<br>16<br>16<br>16<br>16<br>16<br>16<br>16<br>16<br>16<br>16<br>16                                           |                       |                          |
| tensor<br>tensor<br>tensor | 1033<br>107<br>7<br>7<br>8<br>80 He year Qi consult- molta?<br>108 He year Qi consult- molta?<br>108 He year Qi consult- molta?<br>108 He year Qi consult- molta?<br>108 He year Qi consult- molta?<br>108 He year Qi consult- molta?<br>108 He year Qi consult- molta?                                                                                                    | Ethnic Base :<br>Indingtos es a paccos or important of an<br>etal guestan ciato you as a deproduit for<br>engan to a part 2 evortu ?<br>Guest?                                                                                                    | 9994<br>84<br>84<br>94<br>94<br>94<br>94<br>94<br>94<br>94<br>94<br>94<br>94<br>94<br>94<br>94                               |                       |                          |
| The second second secon                                                                                                    | 1013<br>101<br>20<br>20<br>20 Annual Annual Annua                                                                                                    | Utine: Now :<br>undergon er a speciel er inpredet i d'ør<br>entaf gesatlan clatte yre at a depredet for<br>singer fit part 12 wordta?<br>Gesat?                                                                                                    | Yess<br>Re<br>Be<br>Ve<br>Ve<br>Re<br>Ve<br>Ve<br>Se<br>Se<br>Se<br>Se<br>Se<br>Se<br>Se<br>Se<br>Se<br>Se<br>Se<br>Se<br>Se |                       |                          |
| we have a second second                                                                                                    | 102<br>12<br>2<br>3<br>30 m materia data<br>2010<br>2 m materia data<br>2010<br>2 m materia data<br>2 m materia data<br>2 m materia dat | Utins: Now :<br>where a species or dependent of as<br>ented guarant minits you as a dependent for<br>singen the part 2 months?<br>Share?<br>Share?<br>Share?                                                                                                    | DOU<br>In<br>In<br>In<br>In<br>In<br>In<br>In<br>In<br>In<br>In                                                              |                       |                          |
|                                                                                                    | No. 25 25 27 28 29 20 20 20 20 20 20 20 20 20 20 20 20 20                                                                                                    | Ethnis, Base ;<br>unbiggers or a greene or imperieder of an<br>ether ganetian scaler you as a segmenter for<br>origin this part 12 anotha?<br>(Sacerd)<br>caser of you would like additional                                                                                                    | Yest<br>10.<br>10.<br>10.<br>10.<br>10.<br>10.<br>10.<br>10.                                                                 |                       |                          |
| tensor<br>tensor<br>tensor | Nos<br>107<br>7<br>7<br>8<br>9 Shari (Sanada Sanada Sa                                                                                                    | Ethnic Have :<br>colorgin or a species or imperiod of all<br>of of generic colors you as a dependent for<br>inter generic colors you as a dependent for<br>colors?<br>colors? | Yess<br>Re Re Re Re Re Re Re Re Re Re Re Re Re R                                                                             |                       |                          |

18. Process complete.